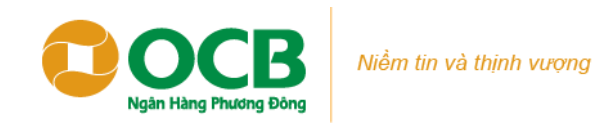

## Các bước bán ngoại tệ trên ứng dụng OMNI

Bước 1: Truy cập mục Mua bán ngoại tệ -

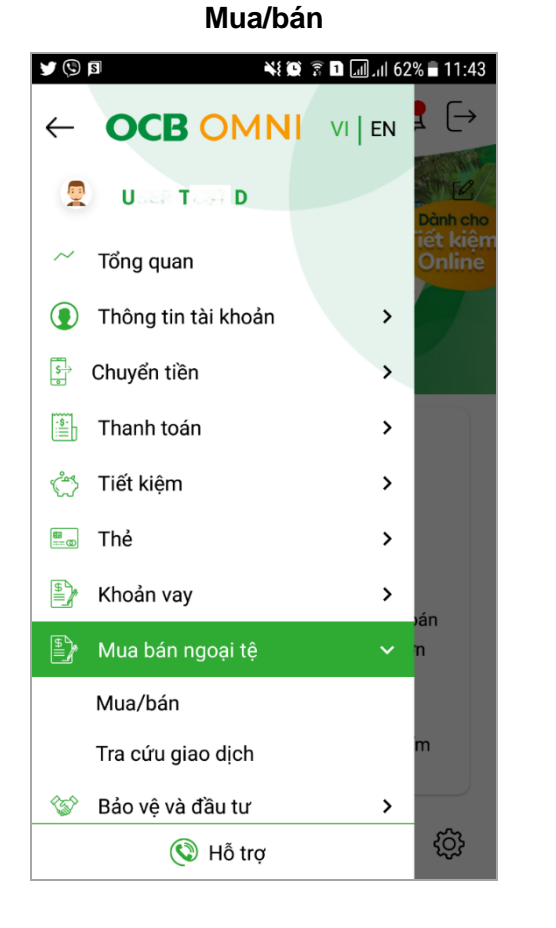

<u>Bước 2</u>: Click nút **Bán ngay** 

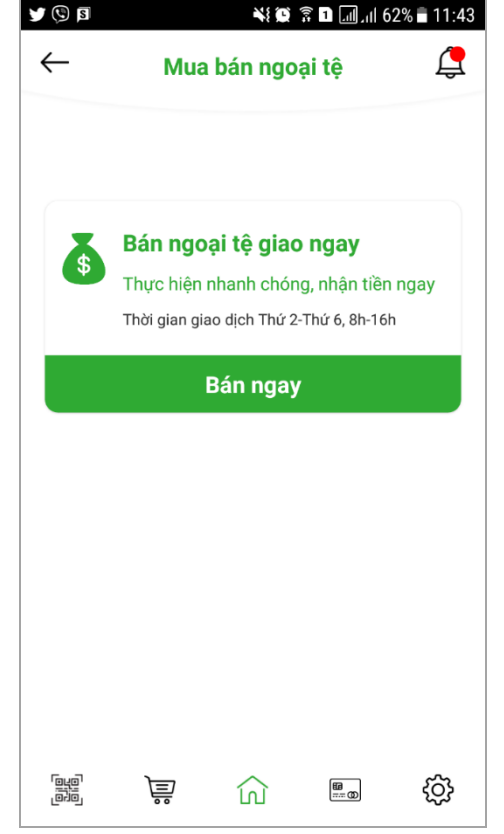

<u>Bước 3</u>: Chọn **Tài khoản ngoại tệ** và **Nhập số ngoại tệ cần bán** 

| Tài khoản                          | ngoại tệ         |
|------------------------------------|------------------|
| 0037 (00011765500                  | USD V            |
| Số dư khả dụng                     | 29.498           |
| Tỷ giá chuyển đổi                  | 23.230 VND       |
| Số ngoại tệ cần bán                |                  |
| 1.000                              |                  |
| Số tiền nhận (VND)                 |                  |
| 23.230.000                         |                  |
| Hai mươi ba triệu, hai tra<br>đồng | ăm ba mươi nghìn |

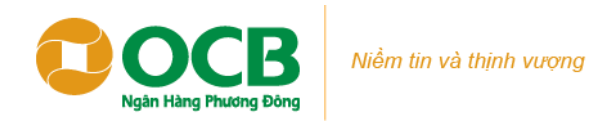

<u>Bước 4</u>: Chọn **Tài khoản VND** nhận tiền, click

nút **Tiếp theo** 

| B 🕄           |                       | *! 0       | 6 ار 🗈 🧊    | 1% 🖥 11:44 |
|---------------|-----------------------|------------|-------------|------------|
| $\leftarrow$  | Bán ngo               | ại tệ gia  | ao ngay     | 4          |
| i y gi        | а спиуеп и ог         |            | 23.230      | שאי        |
| Số n          | goại tệ cần bá        | n          |             |            |
| 1.00          | 0                     |            |             |            |
| Số ti         | ên nhận VND           |            |             |            |
| 23.2          | 30.000                |            |             |            |
| Hai r<br>đồng | nươi ba triệu, l<br>J | nai trăm b | a mươi nghì | n          |
|               | Tài kh                | oản nhậ    | n tiền      |            |
| 00            | 01                    | a Talun 📢  | (ND         | ~          |
| Số du         | r khả dụng            |            |             | 431        |
|               |                       |            |             |            |
|               | т                     | iếp theo   |             |            |
|               |                       |            |             |            |

| Ĩ                                                        | ¥ 🗭 🗊 🖬 📶 .iil 61%                                                   | ∎ 11:44  | <b>y</b> 🕲 🖻                           | 💥 🗭 🗟 📶 ,iil 61%                                                                                                    |
|----------------------------------------------------------|----------------------------------------------------------------------|----------|----------------------------------------|----------------------------------------------------------------------------------------------------|
| Xác nh                                                   | ận thông tin                                                         | <b>(</b> | $\leftarrow$                           | Xác nhận thông tin                                                                                                    |
|                                                          |                                                                      |          |                                        | Điều khoản & Điều kiện mua<br>bán ngoại tệ trực tuyến                                                                                                    |
| Bán ngo                                                  | ại tệ giao ngay                                                      |          | 1.06                                   | i turna than aia:                                                                                                    |
| pại hình giao dịch<br>ố ngoại tê bán                     | Giao ngay                                                            |          | Cá<br>dâi<br>qu                        | nhân Việt Nam có năng lực pháp luật<br>n sự và năng lực hành vi dân sự theo<br>y định của pháp luật Việt Nam.                                                                          |
| y giá chuyển đổi                                         | 23.230                                                               |          | Cá                                     | nhân nước ngoài có năng lực pháp luậ                                                                                                    |
| ó tiền nhận                                              | <b>23.230.000</b><br>Hai mươi ba triệu, hai<br>trăm ba mươi nghìn đồ | ing      | dai<br>qu<br>dâi<br>phi                | n sự và nàng lực hành vi dan sự theo<br>y định của nước mà người đó là công<br>n, đang sinh sống và hoạt động hợp<br>áp tại Việt Nam.                                                  |
| K ngoại tệ 🛛 🛛 USD                                       | 0037:00007656660                                                     |          | 2.1.0                                  | ai hình giao dich:                                                                                                    |
| K nhận tiền 🛛 🔍 🛛 🕅                                      | 0001100012335000                                                     |          | Kh                                     | ách hàng bán ngoại tệ và nhận Đồng                                                                                                    |
| gày giao dịch                                            | 22.05.2019                                                           |          | Việ                                    | ệt Nam (VND) giao ngay cho OCB.                                                                                                    |
| gày thanh toán<br>Tôi xác nhận rằng<br>khoản & Điều kiện | 22.05.2019<br>đã đọc, hiểu và đồng ý với j                           | Điều     | 3. Ph<br>Kh<br>điệ<br>bái              | <b>ương thức giao dịch:</b><br>ách hàng sử dụng dịch vụ Ngân hàng<br>ện tử OCB OMNI để thực hiện giao dịch<br>n ngoại tệ theo nhu cầu.                                                 |
| tệ trực tuyến tại O                                      | khoán & Điều kiện                                                    |          | 4. <b>Tý</b><br>Là<br>mu<br>thị<br>thờ | <b>giá giao dịch:</b><br>tỷ giá OCB mua vào ngoại tệ (tỷ giá<br>ia chuyển khoản) và trá VND được hiểr<br>trên màn hình nhập liệu OCB OMNI và<br>vị điểm khách hàng thực hiện giao dịch |
|                                                          |                                                                      |          | Tre                                    | ng trường hơn tỷ giá có sự thay đổi                                                                                                    |
|                                                          |                                                                      | ති       |                                        | TOI ĐÃ ĐỘC                                                                                                    |

Bước 5: Xem Xác nhận thông tin giao dịch, bấm Xem chi tiết Điều khoản & Điều kiện

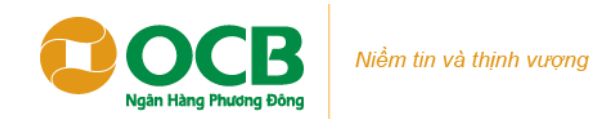

Bước 6: Đánh dấu ô Tôi xác nhận, click nút Lấy

OTP

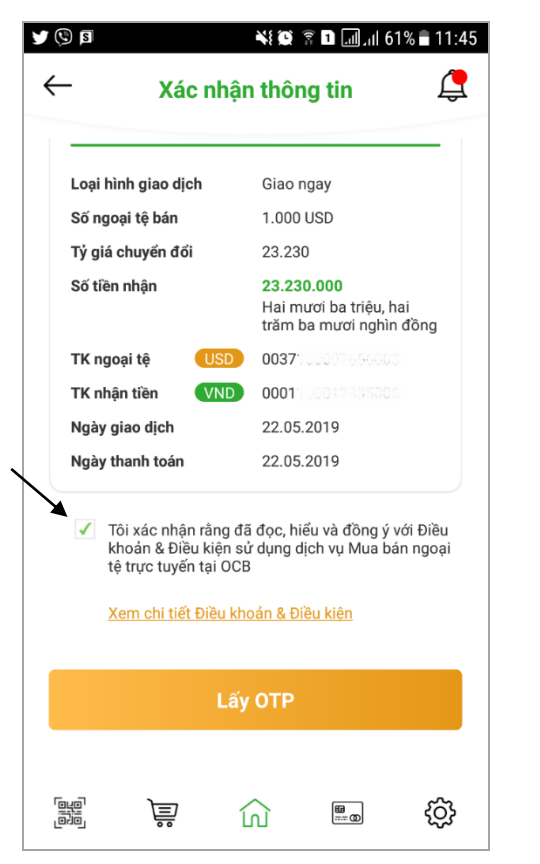

<u>Bước 7.1</u>: Màn hình báo **Tỷ giá thay đổi**, click nút **Đồng ý** để quay lại <u>Bước 1</u>

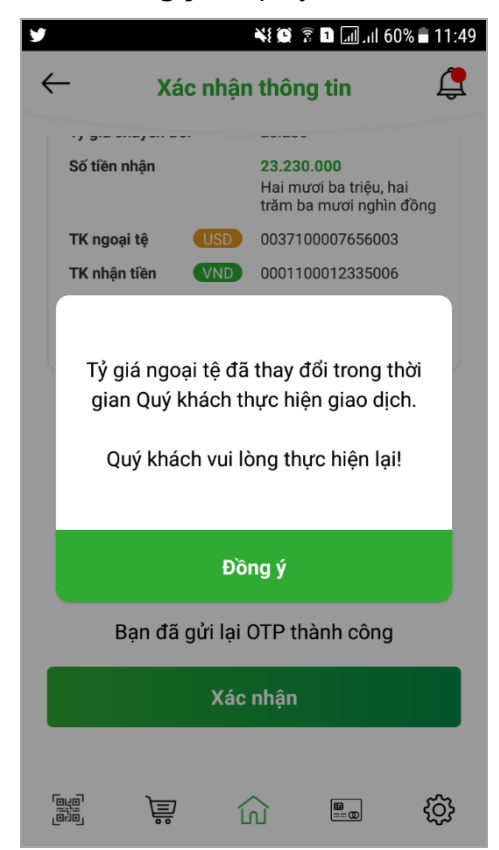

## <u>Bước 7.2</u>: Tỷ giá không thay đổi, **Nhập mã OTP**, bấm **Xác nhận**

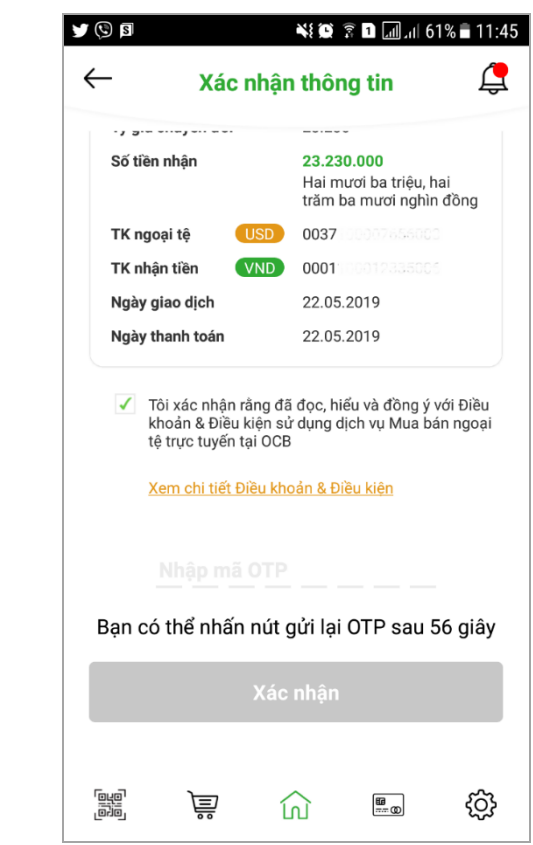

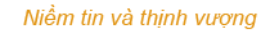

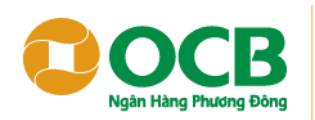

Bước 8: Màn hình báo giao dịch thành công

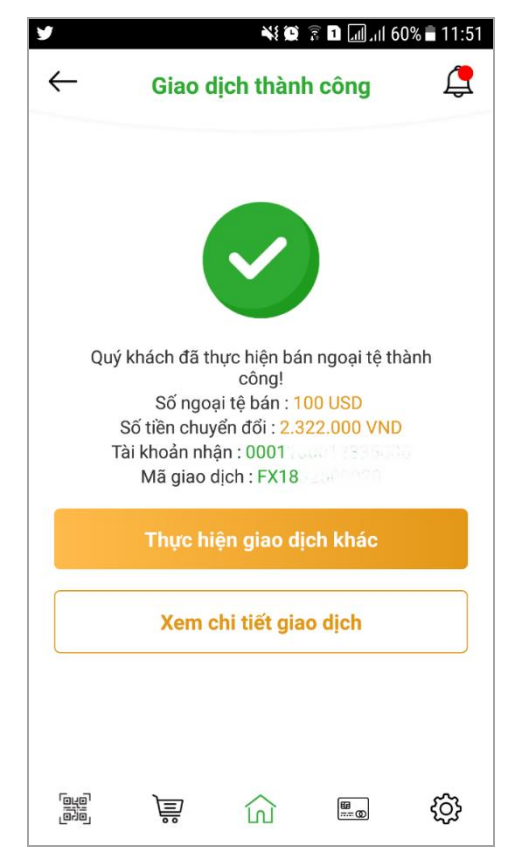

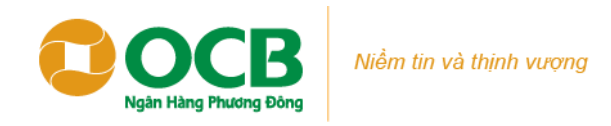

## Các bước tra cứu giao dịch bán ngoại tệ trên ứng dụng OMNI

Bước 2: Chọn giao dịch cần xem

Bước 1: Truy cập mục Mua bán ngoại tệ - Tra

cứu giao dịch

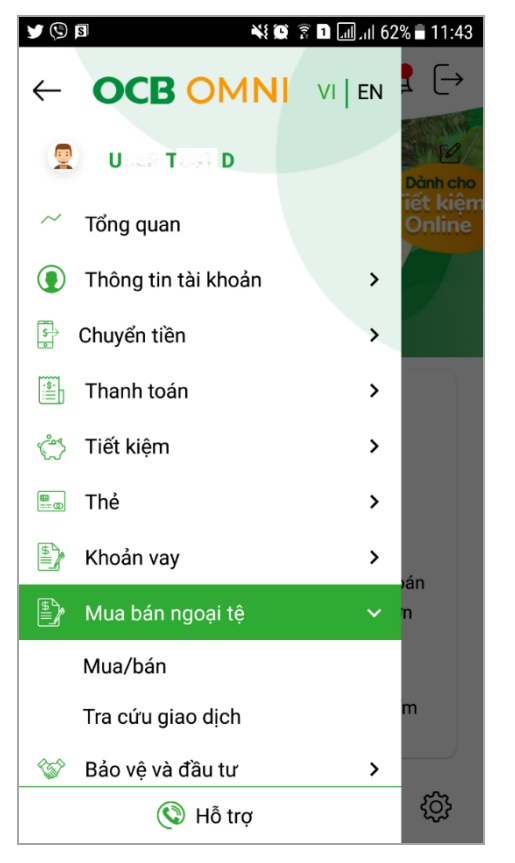

| Tra              | cứu Giao dịch   |     |
|------------------|-----------------|-----|
| Loại giao dịch   |                 |     |
| Bán ngoại t      | ệ giao ngay     | ~   |
| Đồng tiền giao c | lịch            |     |
| Tất cả           |                 | ~   |
| Từ Ngày          | Đến Ngày        |     |
| 15.05.2019       | 22.05.2         | 019 |
|                  | Tìm kiếm        |     |
| FX1832500020     |                 |     |
| 100 USD - 2019   | -05-22 11:50:36 |     |
| EX4.0000000000   |                 |     |
| X18972000003     |                 |     |

Bước 3: Xem thông tin giao dịch đã thực hiện

|     |                   | 6 In. III. 🖬 🗟 🗭 👯                                  | 0% 🖥 11:   |
|-----|-------------------|-----------------------------------------------------|------------|
| _   | Thông ti          | n giao dịch                                         | Ļ          |
|     |                   |                                                     |            |
| Mã  | giao dịch         | FX18:                                               |            |
| Nga | ày giao dịch      | 20.11.2018                                          |            |
| Loạ | i hình giao dịch  | Giao ngay                                           |            |
| Đồi | ng tiền giao dịch | USD                                                 |            |
| Số  | ngoại tệ bán      | 100                                                 |            |
| Số  | tiền nhận         | 2.322.000<br>Hai triệu, ba trăm<br>mươi hai nghìn đ | hai<br>ông |
| Τý  | giá chuyển đổi    | 23.220                                              |            |
| Ng  | ày thanh toán     | 20.11.2018                                          |            |